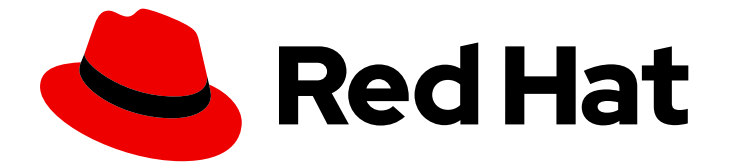

# **Red Hat Enterprise Linux 8**

# **Identity Management** での Vault の操作

IdM での機密データの保存と管理

Last Updated: 2024-06-27

ldM での機密データの保存と管理

## 法律上の通知

Copyright © 2024 Red Hat, Inc.

The text of and illustrations in this document are licensed by Red Hat under a Creative Commons Attribution–Share Alike 3.0 Unported license ("CC-BY-SA"). An explanation of CC-BY-SA is available at

http://creativecommons.org/licenses/by-sa/3.0/

. In accordance with CC-BY-SA, if you distribute this document or an adaptation of it, you must provide the URL for the original version.

Red Hat, as the licensor of this document, waives the right to enforce, and agrees not to assert, Section 4d of CC-BY-SA to the fullest extent permitted by applicable law.

Red Hat, Red Hat Enterprise Linux, the Shadowman logo, the Red Hat logo, JBoss, OpenShift, Fedora, the Infinity logo, and RHCE are trademarks of Red Hat, Inc., registered in the United States and other countries.

Linux <sup>®</sup> is the registered trademark of Linus Torvalds in the United States and other countries.

Java <sup>®</sup> is a registered trademark of Oracle and/or its affiliates.

XFS <sup>®</sup> is a trademark of Silicon Graphics International Corp. or its subsidiaries in the United States and/or other countries.

MySQL <sup>®</sup> is a registered trademark of MySQL AB in the United States, the European Union and other countries.

Node.js <sup>®</sup> is an official trademark of Joyent. Red Hat is not formally related to or endorsed by the official Joyent Node.js open source or commercial project.

The OpenStack <sup>®</sup> Word Mark and OpenStack logo are either registered trademarks/service marks or trademarks/service marks of the OpenStack Foundation, in the United States and other countries and are used with the OpenStack Foundation's permission. We are not affiliated with, endorsed or sponsored by the OpenStack Foundation, or the OpenStack community.

All other trademarks are the property of their respective owners.

### 概要

vault は、サービスの認証情報などの機密データを保存、取得、共有するための Red Hat Identity Management (IdM) の安全な場所です。コマンドラインまたは Ansible Playbook を使用して vault を管理できます。

## 目次

| RED HAT ドキュメントへのフィードバック (英語のみ)                                                                                                    | 3                                                                                  |
|----------------------------------------------------------------------------------------------------|------------------------------------------------------------------------------------|
| <ul> <li>第1章 IDM の VAULT</li> <li>1.1. VAULT およびその利点</li> <li>1.2. VAULT の所有者、メンバー、および管理者</li> <li>1.3. 標準、対称および非対称 VAULT</li> <li>1.4. ユーザー、サービスおよび共有 VAULT</li> <li>1.5. VAULT コンテナー</li> <li>1.6. 基本的な IDM VAULT コマンド</li> <li>1.7. IDM での KEY RECOVERY AUTHORITY (KRA) のインストール</li> </ul>                                                                                        | <b>4</b><br>5<br>6<br>6<br>7<br>8                                                  |
| 第2章 IDM ユーザー VAULT の使用: シークレットの保存および取得<br>2.1. ユーザー VAULT でのシークレットの保存<br>2.2. ユーザー VAULT からのシークレットの取得<br>2.3. 関連情報                                                                                                    | <b>9</b><br>10<br>11                                                               |
| <b>第3章 ANSIBLE を使用した IDM ユーザー VAULT の管理: シークレットの保存および取得</b><br>3.1. ANSIBLE を使用して IDM に標準ユーザー VAULT を存在させる手順<br>3.2. ANSIBLE を使用して IDM の標準ユーザー VAULT でシークレットをアーカイブする手順<br>3.3. ANSIBLE を使用して IDM の標準ユーザー VAULT からシークレットを取得する手順                                                                                                    | <b>12</b><br>12<br>13<br>15                                                        |
| <ul> <li>第4章 IDM サービスシークレットの管理: シークレットの保存と取得</li> <li>4.1. 非対称 VAULT での IDM サービスシークレットの保存</li> <li>4.2. IDM サービスインスタンスのサービスシークレットの取得</li> <li>4.3. シークレットが漏洩した場合の IDM サービス VAULT シークレットの変更</li> <li>4.4. 関連情報</li> </ul>                                                                                                    | <b>18</b><br>18<br>20<br>20<br>21                                                  |
| <ul> <li>第5章 ANSIBLE を使用した IDM サービス VAULT の管理: シークレットの保存および取得</li> <li>5.1. ANSIBLE を使用して IDM に非対称サービス VAULT を存在させる手順</li> <li>5.2. ANSIBLE を使用した非対称 VAULT へのメンバーサービスの追加</li> <li>5.3. ANSIBLE を使用した非対称 VAULT への IDM サービスシークレットの保存</li> <li>5.4. ANSIBLE を使用した IDM サービスのサービスシークレットの取得</li> <li>5.5. シークレットが漏洩した場合の ANSIBLE での IDM サービス VAULT シークレットの変更</li> <li>5.6. 関連情報</li> </ul> | <ul> <li>22</li> <li>25</li> <li>26</li> <li>28</li> <li>31</li> <li>34</li> </ul> |

## RED HAT ドキュメントへのフィードバック (英語のみ)

Red Hat ドキュメントに関するご意見やご感想をお寄せください。また、改善点があればお知らせくだ さい。

Jira からのフィードバック送信 (アカウントが必要)

- 1. Jira の Web サイトにログインします。
- 2. 上部のナビゲーションバーで Create をクリックします。
- 3. Summary フィールドにわかりやすいタイトルを入力します。
- 4. Description フィールドに、ドキュメントの改善に関するご意見を記入してください。ドキュ メントの該当部分へのリンクも追加してください。
- 5. ダイアログの下部にある Create をクリックします。

## 第1章 IDM の VAULT

本章では、Identity Management(IdM) の vault について説明します。本章では、以下のトピックを紹介 します。

- vaultの概念。
- vault に関連付けられる各種ロール。
- IdM で利用可能な各種 vault セキュリティーおよびアクセス制御のレベル別。
- IdM で利用可能な各種 vault 所有権別。
- vault コンテナーの概念。
- IdM での vault 管理向けの基本的なコマンド。
- IdM で vault を使用するのに必要な KPA (Key Recovery Authority) のインストール。

### 1.1. VAULT およびその利点

vault は、機密データをすべてセキュアに保存しつつも、1箇所で都合よく Identity Management (IdM) を使用するのに便利な機能です。 vault にはさまざまなタイプがあり、要件に応じて使用する vault を 選択する必要があります。

vaultとは、シークレットの保存、取得、共有、および復旧を行うための (IdM の) セキュアな場所を指し、シークレットは、通常は一部のユーザーまたはエンティティーグループのみがアクセスできる、認証情報などの機密データを指します。たとえば、シークレットには以下が含まれます。

- パスワード
- 暗証番号
- SSH 秘密鍵

vault はパスワードマネージャーと類似しています。valut を使用する場合、通常、パスワードマネー ジャーと同様に、ロックを解除するためのプライマリーのパスワードを1つ生成し、記憶して、vault に 保存されている情報にアクセスする必要があります。ただし、標準の vault を指定することも可能で す。標準の vault では、vault に保存されているシークレットにアクセスするためにパスワードを入力す る必要はありません。

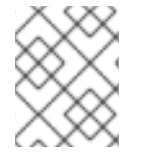

#### 注記

IdM の vault は、認証情報を保存して、IdM 関連以外の外部サービスに対して認証を可能 にすることを目的としています。

IdM vault には他にも、次のような重要な特徴があります。

- vault にアクセスできるのは、vault の所有者と、vault メンバーとして vault の所有者が選択した IdM ユーザーだけです。また、IdM 管理者も vault にアクセスできます。
- ユーザーに vault を作成する権限がない場合には、IdM 管理者が vault を作成し、そのユーザー を所有者として設定できます。

- ユーザーおよびサービスは、IdMドメインに登録されているマシンからであれば、vaultに保存 されているシークレットにアクセスできます。
- vault1つに追加できるシークレットは1つのみです(例:ファイル1つ)。ただし、ファイル自体には、パスワード、キータブ、証明書など複数のシークレットを含めることができます。

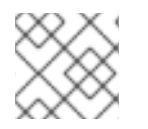

#### 注記

Vault は、IdM Web UI ではなく、IdM コマンドライン (CLI) からしか利用できません。

### 1.2. VAULT の所有者、メンバー、および管理者

Identity Management (IdM) で識別される vault ユーザータイプは以下のとおりです。

#### Vault 所有者

vault 所有者は、vault の基本的な管理権限のあるユーザーまたはサービスです。たとえば、vault の 所有者は vault のプロパティーを変更したり、新しい vault メンバーを追加したりできます。 各 vault には最低でも所有者が1人必要です。vault には複数の所有者を指定することもできます。

#### Vault メンバー

vault メンバーは、別のユーザーまたはサービスが作成した vault にアクセスできるユーザーまたは サービスです。

#### Vault 管理者

vault 管理者は全 vault に制限なくアクセスでき、vault の操作をすべて実行できます。

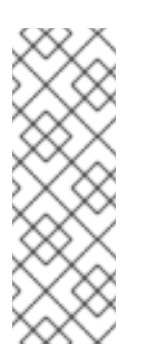

#### 注記

対称と非対称 vault は、パスワードまたは鍵で保護されており、特別なアクセス制御 ルールが適用されます (Vault タイプ を参照)。管理者は、以下を行うためにこの特別 なルールを満たす必要があります。

- 対称および非対称 vault のシークレットにアクセスする。
- vault パスワードまたはキーを変更またはリセットする。

vault 管理者は、**vault administrators** 特権を持つユーザーです。IdM のロールベースアクセス制御 (RBAC) のコンテキストでの特権とは、ロールに適用できるパーミッションのグループのことです。

#### Vault ユーザー

vault ユーザーは、vault のあるコンテナー内のユーザーです。Vault ユーザー 情報は、ipa vault-show などの特定のコマンドの出力に表示されます。

\$ ipa vault-show my\_vault Vault name: my\_vault Type: standard Owner users: user Vault user: user

vault コンテナーおよびユーザー vault の詳細は、Vault コンテナー を参照してください。

#### 関連情報

• vault のタイプの詳細は、標準、対称および非対称 vault を参照してください。

### 1.3. 標準、対称および非対称 VAULT

IdM では、セキュリティーおよびアクセス制御のレベルをもとに vault を以下のタイプに分類します。

#### 標準 vault

Vault の所有者と vault メンバーは、パスワードやキーを使用せずにシークレットをアーカイブして 取得できます。

#### 対称 vault

vault のシークレットは対称キーを使用して保護されます。Vault の所有者とメンバーは、シークレットをアーカイブして取得できますが、vault パスワードを指定する必要があります。

#### 非対称 vault

vault のシークレットは非対称キーを使用して保護されます。ユーザーは公開鍵でシークレットを アーカイブし、秘密鍵でシークレットを取得します。vault メンバーはシークレットのアーカイブの みが可能ですが、vault 所有者はシークレットのアーカイブと取得の両方が可能です。

### 1.4. ユーザー、サービスおよび共有 VAULT

IdM では、所有権をもとに vault を複数のタイプに分類します。以下の表 には、各タイプ、所有者、お よび使用方法に関する情報が含まれます。

| タイプ           | 説明                                | 所有者                       | 備考                                                                                                    |
|---------------|-----------------------------------|---------------------------|----------------------------------------------------------------------------------------------------|
| ユーザー<br>vault | ユーザーのプライベー<br>ト vault             | ユーザー x 1                  | ldM 管理者が許可すれば、ユーザーは 1<br>つまたは複数のユーザー vault を所有<br>できます。                                                                |
| サービス<br>vault | サービスのプライベー<br>ト vault             | サービス x1                   | ldM 管理者が許可すれば、ユーザーは 1<br>つまたは複数のサービス vault を所有<br>できます。                                                                |
| 共有 vault      | 複数のユーザーおよび<br>グループで共有される<br>vault | vault を作成した vault<br>の管理者 | IdM 管理者が許可すれば、ユーザーお<br>よびサービスは1つまたは複数のユー<br>ザー vault を所有できます。vault の作<br>成者以外に、vault 管理者が vault に対<br>して完全なアクセス権があります。 |

#### 表1.1所有権に基づく IdM vault

#### 1.5. VAULT コンテナー

vault コンテナーは vault のコレクションです。以下の表 は、Identity Management (IdM) が提供するデフォルトの vault コンテナーのリストです。

表1.2 IdM のデフォルトの vault コンテナー

| タイプ | 説明 | 目的 |
|-----|----|----|
|     |    |    |

| タイプ       | 説明                       | 目的                                     |
|-----------|--------------------------|----------------------------------------|
| ユーザーコンテナー | ユーザーのプライベート<br>コンテナー     | 特定ユーザーのユーザー vault を格納します。              |
| サービスコンテナー | サービスのプライベート<br>コンテナー     | 特定のサービスのサービス vault を格納します。             |
| 共有コンテナー   | 複数のユーザーおよび<br>サービスのコンテナー | 複数のユーザーまたはサービスで共有可能な vault を<br>格納します。 |

IdM では、ユーザーまたはサービスのプライベート vault が初めて作成されると、ユーザーまたはサービスごとにユーザーコンテナーおよびサービスコンテナーを自動的に作成します。ユーザーまたはサービスが削除されると、IdM はコンテナーとそのコンテンツを削除します。

### 1.6. 基本的な IDM VAULT コマンド

以下に概説する基本的なコマンドを使用して、Identity Management (IdM) vault を管理できます。以下 の表には、ipa vault-\*コマンドとその目的が記載されています。

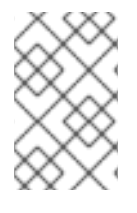

#### 注記

**ipa vault-**\* コマンドを実行する前に、IdM ドメインのサーバー1台以上に Key Recovery Authority (KRA) 証明書システムコンポーネントをインストールします。詳細は IdM での Key Recovery Authority (KRA) のインストール を参照してください。

#### 表1.3 基本的な IdM vault コマンドおよび説明

| コマンド                                            | 目的                                                                                                    |
|-------------------------------------------------|----------------------------------------------------------------------------------------------------|
| ipa help vault                                  | ldM vault コマンドおよびサンプル vault コマンドの概念などの情報を表示しま<br>す。                                                                                                    |
| ipa vault-add<br>help、ipa vault-find -<br>-help | 特定の <b>ipa vault-*</b> コマンドに <b>help</b> オプションを追加すると、このコマンドで<br>利用可能なオプションと詳細なヘルプが表示されます。                                                                                                    |
| ipa vault-show<br>user_vaultuser<br>idm_user    | vault メンバーとして vault にアクセスする場合は、vault 所有者を指定する必要が<br>あります。vault 所有者を指定しない場合には、IdM により vault が見つからない<br>旨が通知されます。<br>[admin@server ~]\$ ipa vault-show user_vault<br>ipa: ERROR: user_vault: vault not found |

| コマンド                                     | 目的                                                                                                    |
|------------------------------------------|----------------------------------------------------------------------------------------------------|
| ipa vault-show<br>shared_vault<br>shared | 共有 vault にアクセスする場合には、アクセスする vault が共有 vault であること<br>を指定する必要があります。それ以外の場合は、IdM により vault が見つからな<br>い旨が通知されます。 |
|                                          | [admin@server ~]\$ ipa vault-show shared_vault<br>ipa: ERROR: shared_vault: vault not found                   |

## 1.7. IDM での KEY RECOVERY AUTHORITY (KRA) のインストール

以下の手順に従って、特定の IdM サーバーに Key Recovery Authority (KRA) Certificate System (CS) コ ンポーネントをインストールして、Identity Management (IdM) の vault を有効にします。

#### 前提条件

- IdM サーバーに **root** としてログインしている。
- IdM 認証局が IdM サーバーにインストールされている。
- Directory Manager 認証情報がある。

#### 手順

• KRA をインストールします。

# ipa-kra-install

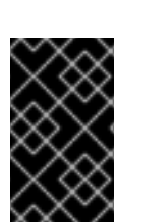

重要

非表示のレプリカに、IdM クラスターの最初の KRA をインストールできます。ただし、 追加の KRA をインストールするには、非表示レプリカを一時的にアクティベートしてか ら、表示されているレプリカに KRA のクローンをインストールする必要があります。そ の後に、最初に非表示レプリカを再度非表示にできます。

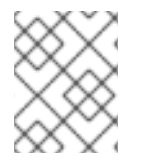

#### 注記

vault サービスの可用性と耐障害性を高めるには、2 台以上の IdM サーバーに KRA をインストールします。複数の KRA サーバーを保持することで、データの損失を防ぎます。

#### 関連情報

- Demoting or promoting hidden replicas を参照してください。
- The hidden replica mode を参照してください。

## 第2章 IDM ユーザー VAULT の使用: シークレットの保存および取 得

本章では、Identity Management でユーザー vault を使用する方法を説明します。具体的には、IdM vault にシークレットを保存する方法と、シークレットを取得する方法を説明します。異なる IdM クラ イアント 2 台から保存と取得が可能です。

#### 前提条件

 Key Recovery Authority (KRA) Certificate System コンポーネントが IdM ドメインの1つ以上の サーバーにインストールされている。詳細は IdM での Key Recovery Authority (KRA) のインス トール を参照してください。

#### 2.1. ユーザー VAULT でのシークレットの保存

この手順に従って、機密情報を含むファイルを安全に保存するための1つ以上のプライベート vault を 含む vault コンテナーを作成します。以下の手順で使用する例では、idm\_user ユーザーが標準タイプの vault を作成します。標準タイプの vault では、ファイルへのアクセス時に idm\_user を認証する必要が ありません。IdM\_user は、ユーザーがログインしている IdM クライアントからファイルを取得できま す。

この手順では、以下を想定しています。

- IdM\_user は vault を作成するユーザーである。
- my\_vault はユーザーの証明書保存に使用する vault である。
- アーカイブした証明書にアクセスするのに vault のパスワードを指定しなくてもいいように vault タイプが standard に設定されている。
- secret.txt は vault に保存する証明書が含まれるファイルです。

#### 前提条件

- idm\_userのパスワードを知っている。
- IdM クライアントであるホストにログインしている。

\$ ipa vault-add my\_vault --type standard

#### 手順

1. idm\_user の Kerberos Ticket Granting Ticket (TGT) を取得します。

#### \$ kinit idm\_user

2. ipa vault-add コマンドに --type standard オプションを指定して、標準 vault を作成します。

Added vault "my\_vault" Vault name: my\_vault Type: standard Owner users: idm\_user Vault user: idm\_user

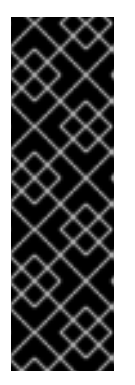

重要

最初のユーザー vault の作成には、同じユーザーが使用されているようにしてく ださい。ユーザーの最初の vault を作成すると、ユーザーの vault コンテナーも 作成されます。作成エージェントは vault コンテナーの所有者になります。

たとえば、admin などの別のユーザーが user1 の最初のユーザー vault を作成す る場合には、ユーザーの vault コンテナーの所有者も admin になり、user1 は ユーザー vault にアクセスしたり、新しいユーザー vault を作成したりできませ ん。

3. **ipa vault-archive** コマンドに --**in** オプションを指定して、**secret.txt** ファイルを vault にアー カイブします。

| \$ ipa vault-archive my_vaultin secret.txt |
|--------------------------------------------|
| Archived data into vault "my_vault"        |

## 2.2. ユーザー VAULT からのシークレットの取得

Identity Management (IdM) では、ユーザープライベート vault からシークレットを取得して、ログインしている IdM クライアントに配置できます。

この手順に従って、idm\_userという名前の IdM ユーザーが my\_vault という名前のユーザープライ ベート vault からシークレットを取得して idm\_client.idm.example.com に配置します。

#### 前提条件

- IdM\_user が my\_vault の所有者である。
- IdM\_user が vault にシークレットをアーカイブしてある。
- my\_vault は標準の vault であるため、idm\_user は vault のコンテンツへのアクセスにパスワードを入力する必要はありません。

#### 手順

1. idm\_client に idm\_user として SSH 接続します。

\$ ssh idm\_user@idm\_client.idm.example.com

2. idm\_user としてログインします。

#### \$ kinit user

3. --out オプションを指定して ipa vault-retrieve --out コマンドを使用し、vault のコンテンツを 取得して、secret\_exported.txt ファイルに保存します。

\$ ipa vault-retrieve my\_vault --out secret\_exported.txt

Retrieved data from vault "my\_vault"

## 2.3. 関連情報

● Ansible を使用した IdM サービス vault の管理: シークレットの保存および取得 を参照してくだ さい。

## 第3章 ANSIBLE を使用した IDM ユーザー VAULT の管理: シーク レットの保存および取得

本章では、Ansible **vault** モジュールを使用して Identity Management でユーザー vault を管理する方法 を説明します。具体的には、ユーザーが Ansible Playbook を使用して以下の 3 つのアクションを実行す る方法を説明しています。

- IdM でユーザーコンテナーを作成する。
- シークレットを vault に保存する。
- vault からシークレットを取得する。

異なる IdM クライアント2台から保存と取得が可能です。

#### 前提条件

 Key Recovery Authority (KRA) Certificate System コンポーネントが IdM ドメインの1つ以上の サーバーにインストールされている。詳細は IdM での Key Recovery Authority (KRA) のインス トール を参照してください。

### 3.1. ANSIBLE を使用して IDM に標準ユーザー VAULT を存在させる手順

以下の手順に従って、Ansible Playbook を使用して1つ以上のプライベート vault を持つ vault コンテ ナーを作成し、機密情報を安全に保存します。以下の手順で使用する例では、idm\_user ユーザーは my\_vault という名前の標準タイプの vault を作成します。標準タイプの vault では、ファイルへのアク セス時に idm\_user を認証する必要がありません。IdM\_user は、ユーザーがログインしている IdM ク ライアントからファイルを取得できます。

#### 前提条件

- Ansible コントローラー (手順の内容を実行するホスト) に ansible-freeipa パッケージがインス トールされている。
- idm\_user のパスワードを知っている。

#### 手順

1. /usr/share/doc/ansible-freeipa/playbooks/vault ディレクトリーに移動します。

\$ cd /usr/share/doc/ansible-freeipa/playbooks/vault

2. inventory.file などのインベントリーファイルを作成します。

#### \$ touch inventory.file

 inventory.file を開き、[ipaserver] セクションに、設定する IdM サーバーを定義します。たと えば、Ansible に対して server.idm.example.com を設定するように指示するには、次のコマン ドを実行します。

[ipaserver] server.idm.example.com 4. Ansible Playbook の **ensure-standard-vault-is-present.yml** ファイルのコピーを作成します。 以下に例を示します。

\$ cp ensure-standard-vault-is-present.yml ensure-standard-vault-is-present-copy.yml

- 5. ensure-standard-vault-is-present-copy.yml ファイルを開いて編集します。
- 6. ipavault タスクセクションに以下の変数を設定して、ファイルを調整します。
  - ipaadmin\_principal 変数は idm\_user に設定します。
  - ipaadmin\_password 変数は idm\_user のパスワードに設定します。
  - user 変数は idm\_user に設定します。
  - name 変数は my\_vault に設定します。
  - vault\_type 変数は standard に設定します。
     今回の例で使用するように変更した Ansible Playbook ファイル:

| - name: Tests                                              |
|------------------------------------------------------------|
| hosts: ipaserver                                           |
| gather_facts: false                                        |
|                                                            |
| vars_files:                                                |
| <ul> <li>/home/user_name/MyPlaybooks/secret.yml</li> </ul> |
| tasks:                                                     |
| - ipavault:                                                |
| ipaadmin_principal: <b>idm_user</b>                        |
| ipaadmin_password: idm_user_password                       |
| user: idm_user                                             |
| name: <b>my_vault</b>                                      |
| vault type: standard                                       |

7. ファイルを保存します。

8. Playbook を実行します。

\$ ansible-playbook --vault-password-file=password\_file -v -i inventory.file ensurestandard-vault-is-present-copy.yml

3.2. ANSIBLE を使用して IDM の標準ユーザー VAULT でシークレットを アーカイブする手順

以下の手順に従って、Ansible Playbook を使用してパーソナル vault に機密情報を保存します。この例 では、idm\_user ユーザーは my\_vault という名前の vault に password.txt という名前で機密情報が含 まれるファイルをアーカイブします。

#### 前提条件

 Ansible コントローラー (手順の内容を実行するホスト) に ansible-freeipa パッケージがインス トールされている。

- idm\_user のパスワードを知っている。
- IdM\_user が所有者であるか、my\_vaultのメンバーユーザーである。
- password.txt (my\_vault にアーカイブするシークレット) にアクセスできる。

#### 手順

1. /usr/share/doc/ansible-freeipa/playbooks/vault ディレクトリーに移動します。

#### \$ cd /usr/share/doc/ansible-freeipa/playbooks/vault

 インベントリーファイルを開き、設定する IdM サーバーが [ipaserver] セクションに記載され ていることを確認します。たとえば、Ansible に対して server.idm.example.com を設定するように指示するには、次のコマンドを実行します。

[ipaserver] server.idm.example.com

3. Ansible Playbook の data-archive-in-symmetric-vault.yml ファイルのコピーを作成して symmetric を standard に置き換えます。以下に例を示します。

```
$ cp data-archive-in-symmetric-vault.yml data-archive-in-standard-vault-copy.yml
```

- 4. data-archive-in-standard-vault-copy.yml ファイルを開いて編集します。
- 5. ipavault タスクセクションに以下の変数を設定して、ファイルを調整します。
  - ipaadmin\_principal 変数は idm\_user に設定します。
  - ipaadmin\_password 変数は idm\_user のパスワードに設定します。
  - user 変数は idm\_user に設定します。
  - name 変数は my\_vault に設定します。
  - in 変数は機密情報が含まれるファイルへのパスに設定します。
  - action 変数は member に設定します。
     今回の例で使用するように変更した Ansible Playbook ファイル:

```
---
name: Tests

hosts: ipaserver
gather_facts: false

vars_files:

/home/user_name/MyPlaybooks/secret.yml
tasks:

ipavault:
ipavault:
ipaadmin_principal: idm_user
ipaadmin_password: idm_user_password
user: idm_user
```

name: **my\_vault** in: /**usr/share/doc/ansible-freeipa/playbooks/vault/password.txt** action: member

- 6. ファイルを保存します。
- 7. Playbook を実行します。

\$ ansible-playbook --vault-password-file=password\_file -v -i inventory.file dataarchive-in-standard-vault-copy.yml

### **3.3. ANSIBLE** を使用して **IDM** の標準ユーザー **VAULT** からシークレットを 取得する手順

以下の手順に従って、Ansible Playbook を使用してユーザーのパーソナル vault からシークレットを取 得します。以下の手順で使用する例では、idm\_user ユーザーは、my\_vault という名前の標準タイプの vault から機密データを含むファイルを取得して、hostO1 という名前の IdM クライアントに配置しま す。ファイルへのアクセス時に IdM\_user を認証する必要はありません。IdM\_user は Ansible を使用し て、Ansible がインストールされている IdM クライアントからファイルを取得できます。

#### 前提条件

- 次の要件を満たすように Ansible コントロールノードを設定している。
  - Ansible バージョン 2.14 以降を使用している。
  - Ansible コントローラーに ansible-freeipa パッケージがインストールされている。
  - この例では、~/MyPlaybooks/ディレクトリーに、IdM サーバーの完全修飾ドメイン名 (FQDN)を使用して Ansible インベントリーファイル を作成したことを前提としている。
  - この例では、secret.yml Ansible vault に ipaadmin\_password が保存されていることを前 提としています。
- ターゲットノード (ansible-freeipa モジュールが実行されるノード)が、IdM クライアント、 サーバー、またはレプリカとして IdM ドメインに含まれている。
- idm\_user のパスワードを知っている。
- IdM\_user が my\_vault の所有者である。
- IdM\_user が my\_vault にシークレットを保存している。
- Ansible が、シークレットを取得して配置する先の IdM ホストのディレクトリーに書き込みができる。
- IdM\_user はシークレットを取得して配置する先の IdM ホストのディレクトリーから読み取り ができる。

#### 手順

1. /usr/share/doc/ansible-freeipa/playbooks/vault ディレクトリーに移動します。

\$ cd /usr/share/doc/ansible-freeipa/playbooks/vault

 インベントリーファイルを開き、明確に定義されたセクションで、シークレットを取得する IdM クライアントを記載します。たとえば、Ansible に対して hostO1.idm.example.com にシー クレットを取得して配置するよう指示するには、次のコマンドを実行します。

[ipahost] host01.idm.example.com

3. Ansible Playbook ファイル (**retrive-data-symmetric-vault.yml**) のコピーを作成します。 symbolicmetric を Standard に置き換えます。以下に例を示します。

\$ cp retrive-data-symmetric-vault.yml retrieve-data-standard-vault.yml-copy.yml

- 4. retrieve-data-standard-vault.yml-copy.yml ファイルを開いて編集します。
- 5. hosts 変数は ipahost に設定して、ファイルを調整します。
- 6. ipavault タスクセクションに以下の変数を設定して、ファイルを調整します。
  - ipaadmin\_principal 変数は idm\_user に設定します。
  - ipaadmin\_password 変数は idm\_user のパスワードに設定します。
  - user 変数は idm\_user に設定します。
  - name 変数は my\_vault に設定します。
  - out 変数は、シークレットをエクスポートするファイルの完全パスに設定します。
  - state 変数は retrieved に設定します。
     今回の例で使用するように変更した Ansible Playbook ファイル:

```
---
- name: Tests
hosts: ipahost
gather_facts: false
```

```
vars_files:
/home/user_name/MyPlaybooks/secret.yml
tasks:
ipavault:
ipaadmin_principal: idm_user
ipaadmin_password: idm_user_password
user: idm_user
name: my_vault
out: /tmp/password_exported.txt
state: retrieved
```

- 7. ファイルを保存します。
- 8. Playbook を実行します。

\$ ansible-playbook --vault-password-file=password\_file -v -i inventory.file retrievedata-standard-vault.yml-copy.yml

#### 検証手順

1. host01 に user01 として SSH 接続します。

#### \$ ssh user01@host01.idm.example.com

2. Ansible Playbook ファイルに out 変数で指定したファイルを表示します。

\$ vim /tmp/password\_exported.txt

これで、エクスポートされたシークレットが表示されます。

Ansible を使用して IdM vault およびユーザーシークレットを管理する方法および、Playbook 変数の情報は、/usr/share/doc/ansible-freeipa/ ディレクトリーで利用可能な README-vault.md Markdown ファイルおよび /usr/share/doc/ansible-freeipa/playbooks/vault/ で利用可能なサンプルの Playbook を参照してください。

## 第4章 IDM サービスシークレットの管理: シークレットの保存と取 得

本セクションでは、管理者が ansible-freeipa vault モジュールを使用してサービスシークレットを一元 的にセキュアに保存する方法を説明します。この例で使用される vault は非対称であるため、これを使 用する場合は、管理者は以下の手順を実行する必要があります。

- 1. openssl ユーティリティーなどを使用して秘密鍵を生成する。
- 2. 秘密鍵をもとに公開鍵を生成する。

サービスシークレットは、管理者が vault にアーカイブする時に公開鍵を使用して暗号化されます。その後、ドメイン内の特定のマシンでホストされるサービスインスタンスが、秘密鍵を使用してシークレットを取得します。シークレットにアクセスできるのは、サービスと管理者のみです。

シークレットが漏洩した場合には、管理者はサービス Vault でシークレットを置き換えて、漏洩されて いないサービスインスタンスに配布しなおすことができます。

#### 前提条件

 Key Recovery Authority (KRA) Certificate System コンポーネントが IdM ドメインの1つ以上の サーバーにインストールされている。詳細は IdM での Key Recovery Authority (KRA) のインス トール を参照してください。

このセクションでは、以下の手順について説明します。

- 1. 非対称 vault での IdM サービスシークレットの保存
- 2. IdM サービスインスタンスのサービスシークレットの取得
- 3. シークレットが漏洩した場合の IdM サービス vault シークレットの変更

#### 使用される用語

本手順での以下の用語について説明します。

- admin は、サービスパスワードを管理する管理者です。
- private-key-to-an-externally-signed-certificate.pem は、サービスシークレットを含むファ イルです (ここでは外部署名証明書への秘密鍵)。この秘密鍵と、vault からのシークレットの取 得に使用する秘密鍵と混同しないようにしてください。
- secret\_vault は、サービス向けに作成された vault です。
- HTTP/webserver.idm.example.com は、シークレットがアーカイブされるサービスです。
- service-public.pem は、password\_vault に保存されているパスワードの暗号化に使用する サービスの公開鍵です。
- service-private.pem は、secret\_vault に保存されているパスワードの復号化に使用するサービスの秘密鍵です。

### 4.1. 非対称 VAULT での IDM サービスシークレットの保存

この手順に従って非対称 vault を作成し、それを使用してサービスシークレットをアーカイブします。

#### 前提条件

• IdM 管理者パスワードを把握している。

#### 手順

1. 管理者としてログインします。

#### \$ kinit admin

- サービスインスタンスの公開鍵を取得します。たとえば、openssl ユーティリティーを使用す る場合は以下を行います。
  - a. service-private.pem 秘密鍵を生成します。

\$ openssl genrsa -out service-private.pem 2048 Generating RSA private key, 2048 bit long modulus .+++ e is 65537 (0x10001)

b. 秘密鍵をもとに service-public.pem 公開鍵を生成します。

\$ openssl rsa -in service-private.pem -out service-public.pem -pubout writing RSA key

3. サービスインスタンス vault として非対称 vault を作成し、公開鍵を指定します。

\$ ipa vault-add secret\_vault --service HTTP/webserver.idm.example.com --type
asymmetric --public-key-file service-public.pem

Added vault "secret vault"

-----

\_\_\_\_\_

Vault name: secret\_vault Type: asymmetric Public key: LS0tLS1C...S0tLS0tCg== Owner users: admin Vault service: HTTP/webserver.idm.example.com@IDM.EXAMPLE.COM

vault にアーカイブされたパスワードはこの鍵で保護されます。

4. サービスシークレットをサービス vault にアーカイブします。

\$ ipa vault-archive secret\_vault --service HTTP/webserver.idm.example.com --in private-key-to-an-externally-signed-certificate.pem

Archived data into vault "secret\_vault"

これにより、サービスインスタンスの公開鍵でシークレットが暗号化されます。

上記の手順を、シークレットを必要とする全サービスインスタンスで繰り返します。サービスインスタ ンスごとに新規の非対称 vault を作成します。

## 4.2. IDM サービスインスタンスのサービスシークレットの取得

サービスインスタンスを使用して、ローカルに保存されたサービス秘密キーを使用してサービスコンテ ナーのシークレットを取得するには、次の手順に従います。

#### 前提条件

- サービス vault を所有するサービスプリンシパルのキータブにアクセスできる (例: HTTP/webserver.idm.example.com)。
- 非対称 vault を作成して vault にシークレットをアーカイブしている。
- サービス vault のシークレットの取得に使用する秘密鍵を使用できる。

#### 手順

1. 管理者としてログインします。

#### \$ kinit admin

2. サービスの Kerberos チケットを取得します。

# kinit HTTP/webserver.idm.example.com -k -t /etc/httpd/conf/ipa.keytab

3. サービス vault パスワードを取得します。

\$ ipa vault-retrieve secret\_vault --service HTTP/webserver.idm.example.com --privatekey-file service-private.pem --out secret.txt ------Retrieved data from vault "secret\_vault"

**4.3.** シークレットが漏洩した場合の IDM サービス VAULT シークレットの 変更

サービスコンテナーのシークレットを変更して、侵害されたサービスインスタンスを隔離するには、次 の手順に従います。

前提条件

- IdM 管理者 パスワードが分かっている。
- サービスシークレットの保存先の非対称 vault を作成している。
- 新しいシークレットを生成し、そのシークレットにアクセスできる (例: new-private-key-toan-externally-signed-certificate.pem ファイル)。

#### 手順

1. 新規シークレットをサービスインスタンス vault にアーカイブします。

\$ ipa vault-archive secret\_vault --service HTTP/webserver.idm.example.com --in newprivate-key-to-an-externally-signed-certificate.pem Archived data into vault "secret\_vault"

これにより、vaultに保存されている現在のシークレットが上書きされます。

2. 不正アクセスがされていないサービスインスタンスのみで新規シークレットを取得します。詳細は IdM サービスインスタンスのサービスシークレットの取得 を参照し てください。

4.4. 関連情報

Ansible を使用した IdM サービス vault の管理: シークレットの保存および取得 を参照してください。

## 第5章 ANSIBLE を使用した IDM サービス VAULT の管理: シーク レットの保存および取得

本セクションでは、管理者が ansible-freeipa vault モジュールを使用してサービスシークレットを一元 的にセキュアに保存する方法を説明します。この例で使用される vault は非対称であるため、これを使 用する場合は、管理者は以下の手順を実行する必要があります。

- 1. openssl ユーティリティーなどを使用して秘密鍵を生成する。
- 2. 秘密鍵をもとに公開鍵を生成する。

サービスシークレットは、管理者が vault にアーカイブする時に公開鍵を使用して暗号化されます。その後、ドメイン内の特定のマシンでホストされるサービスインスタンスが、秘密鍵を使用してシークレットを取得します。シークレットにアクセスできるのは、サービスと管理者のみです。

シークレットが漏洩した場合には、管理者はサービス Vault でシークレットを置き換えて、漏洩されて いないサービスインスタンスに配布しなおすことができます。

#### 前提条件

 Key Recovery Authority (KRA) Certificate System コンポーネントが IdM ドメインの1つ以上の サーバーにインストールされている。詳細は IdM での Key Recovery Authority (KRA) のインス トール を参照してください。

このセクションでは、以下の手順について説明します。

- Ansible を使用して IdM に非対称サービス vault を存在させる手順
- Ansible を使用した非対称 vault への IdM サービスシークレットの保存
- Ansible を使用した IdM サービスのサービスシークレットの取得
- シークレットが漏洩した場合の Ansible での IdM サービス vault シークレットの変更

本手順での以下の用語について説明します。

- admin は、サービスパスワードを管理する管理者です。
- private-key-to-an-externally-signed-certificate.pem は、サービスシークレットを含むファ イルです (ここでは外部署名証明書への秘密鍵)。この秘密鍵と、vault からのシークレットの取 得に使用する秘密鍵と混同しないようにしてください。
- secret\_vault は、サービスシークレット保存向けに作成された vault です。
- HTTP/webserver1.idm.example.com は vault の所有者となるサービスです。
- HTTP/webserver2.idm.example.com および HTTP/webserver3.idm.example.com は vault メンバーサービスです。
- service-public.pem は、password\_vault に保存されているパスワードの暗号化に使用する サービスの公開鍵です。
- service-private.pem は、secret\_vault に保存されているパスワードの復号化に使用するサービスの秘密鍵です。

## 5.1. ANSIBLE を使用して IDM に非対称サービス VAULT を存在させる手順

以下の手順に従って、Ansible Playbook を使用して1つ以上のプライベート Vault を持つサービス vault コンテナーを作成し、機密情報を安全に保存します。以下の手順で使用する例では、管理者は secret\_vault という名前の非対称 vault を作成します。こうすることで、vault メンバーは、vault の シークレットを取得する際に、秘密鍵を使用して必ず認証することになります。vault メンバーは、IdM クライアントからファイルを取得できます。

#### 前提条件

- 次の要件を満たすように Ansible コントロールノードを設定している。
  - Ansible バージョン 2.14 以降を使用している。
  - Ansible コントローラーに ansible-freeipa パッケージがインストールされている。
  - この例では、~/MyPlaybooks/ディレクトリーに、IdM サーバーの完全修飾ドメイン名 (FQDN)を使用して Ansible インベントリーファイル を作成したことを前提としている。
  - この例では、secret.yml Ansible vault に ipaadmin\_password が保存されていることを前 提としています。
- ターゲットノード (ansible-freeipa モジュールが実行されるノード)が、IdM クライアント、 サーバー、またはレプリカとして IdM ドメインに含まれている。
- IdM 管理者 パスワードが分かっている。

#### 手順

1. /usr/share/doc/ansible-freeipa/playbooks/vault ディレクトリーに移動します。

\$ cd /usr/share/doc/ansible-freeipa/playbooks/vault

- 2. サービスインスタンスの公開鍵を取得します。たとえば、openssl ユーティリティーを使用す る場合は以下を行います。
  - a. service-private.pem 秘密鍵を生成します。

\$ openssl genrsa -out service-private.pem 2048 Generating RSA private key, 2048 bit long modulus .+++ e is 65537 (0x10001)

b. 秘密鍵をもとに service-public.pem 公開鍵を生成します。

**\$ openssl rsa -in service-private.pem -out service-public.pem -pubout** writing RSA key

3. オプション: inventory.file など、存在しない場合はインベントリーファイルを作成します。

\$ touch inventory.file

 インベントリーファイルを開き、[ipaserver] セクションに、設定する IdM サーバーを定義しま す。たとえば、Ansible に対して server.idm.example.com を設定するように指示するには、次 のコマンドを実行します。

[ipaserver] server.idm.example.com

5. Ansible Playbook ファイル ensure-asymmetric-vault-is-present.yml のコピーを作成します。 以下に例を示します。

\$ cp ensure-asymmetric-vault-is-present.yml ensure-asymmetric-service-vault-ispresent-copy.yml

- 6. ensure-asymmetric-vault-is-present-copy.yml ファイルを開いて編集します。
- 7. Ansible コントローラーから server.idm.example.com サーバーに service-public.pem の公開 鍵をコピーするタスクを追加します。
- 8. ipavault タスクセクションに以下の変数を設定して、残りのファイルを変更します。
  - ipaadmin\_password 変数は IdM 管理者パスワードに設定します。
  - secret\_vault などの name 変数を使用して vault の名前を定義します。
  - vault\_type 変数は asymmetric に設定します。
  - service 変数は、vault を所有するサービスのプリンシパル (例: HTTP/webserver1.idm.example.com) に設定します。
  - public\_key\_file は、公開鍵の場所に設定します。
     以下は、今回の例で使用するように変更した Ansible Playbook ファイルです。

- name: Tests hosts: ipaserver gather facts: false vars files: - /home/user\_name/MyPlaybooks/secret.yml tasks: - name: Copy public key to ipaserver. copy: src: /path/to/service-public.pem dest: /usr/share/doc/ansible-freeipa/playbooks/vault/service-public.pem mode: 0600 - name: Add data to vault, from a LOCAL file. ipavault: ipaadmin\_password: "{{ ipaadmin\_password }}" name: secret vault vault type: asymmetric service: HTTP/webserver1.idm.example.com public\_key\_file: /usr/share/doc/ansible-freeipa/playbooks/vault/service-public.pem

- 9. ファイルを保存します。
- 10. Playbook を実行します。

\$ ansible-playbook --vault-password-file=password\_file -v -i inventory.file ensureasymmetric-service-vault-is-present-copy.yml

## 5.2. ANSIBLE を使用した非対称 VAULT へのメンバーサービスの追加

以下の手順に従って、Ansible Playbook を使用してメンバーサービスをサービス vault に追加し、これ らすべてが vault に保存されているシークレットを取得できるようにします。以下の手順で使用する例 では、IdM の管理者は HTTP/webserver2.idm.example.com と HTTP/webserver3.idm.example.com のサービスプリンシパルを HTTP/webserver1.idm.example.com が所有する secret\_vault vault に追加 します。

#### 前提条件

- 次の要件を満たすように Ansible コントロールノードを設定している。
  - Ansible バージョン 2.14 以降を使用している。
  - Ansible コントローラーに ansible-freeipa パッケージがインストールされている。
  - この例では、~/MyPlaybooks/ディレクトリーに、IdM サーバーの完全修飾ドメイン名 (FQDN)を使用して Ansible インベントリーファイル を作成したことを前提としている。
  - この例では、secret.yml Ansible vault に ipaadmin\_password が保存されていることを前 提としています。
- ターゲットノード (ansible-freeipa モジュールが実行されるノード)が、IdM クライアント、 サーバー、またはレプリカとして IdM ドメインに含まれている。
- IdM 管理者 パスワードが分かっている。
- サービスシークレットの保存先の非対称 vault を作成している。

#### 手順

1. /usr/share/doc/ansible-freeipa/playbooks/vault ディレクトリーに移動します。

\$ cd /usr/share/doc/ansible-freeipa/playbooks/vault

2. オプション: inventory.file など、存在しない場合はインベントリーファイルを作成します。

### \$ touch inventory.file

 インベントリーファイルを開き、[ipaserver] セクションに、設定する IdM サーバーを定義しま す。たとえば、Ansible に対して server.idm.example.com を設定するように指示するには、次 のコマンドを実行します。

[ipaserver] server.idm.example.com

4. Ansible Playbook ファイル (data-archive-in-asymmetric-vault.yml) を作成します。以下に例 を示します。

\$ cp data-archive-in-asymmetric-vault.yml add-services-to-an-asymmetric-vault.yml

- 5. data-archive-in-asymmetric-vault-copy.yml ファイルを開いて編集します。
- 6. ファイルを変更するには、ipavault タスクセクションに以下の変数を設定します。
  - ipaadmin\_password 変数は IdM 管理者パスワードに設定します。
  - name 変数は vault の名前 (例: secret\_vault) に設定します。
  - service 変数は vault のサービス所有者に設定します (例: HTTP/webserver1.idm.example.com)。
  - services 変数を使用して、vault シークレットにアクセスできる サービス を定義します。
  - action 変数は member に設定します。
     今回の例で使用するように変更した Ansible Playbook ファイル:

```
---
name: Tests

hosts: ipaserver
gather_facts: false

vars_files:

/home/user_name/MyPlaybooks/secret.yml
tasks:

ipavault:
ipavault:
ipaadmin_password: "{{ ipaadmin_password }}"
name: secret_vault
service: HTTP/webserver1.idm.example.com
services:

HTTP/webserver2.idm.example.com
HTTP/webserver3.idm.example.com
```

- 7. ファイルを保存します。
- 8. Playbook を実行します。

\$ ansible-playbook --vault-password-file=password\_file -v -i inventory.file addservices-to-an-asymmetric-vault.yml

### 5.3. ANSIBLE を使用した非対称 VAULT への IDM サービスシークレットの 保存

以下の手順に従って、Ansible Playbook を使用して、サービス vault にシークレットを保存し、サービ スが後で取得できるようにします。以下の手順で使用する例では、管理者は secret\_vault という名前の 非対称 vault にシークレットが含まれる PEM ファイルを保存します。こうすることで、サービスは、 vault からシークレットを取得する際に、秘密鍵を使用して必ず認証することになります。vault メン バーは、IdM クライアントからファイルを取得できます。

#### 前提条件

- 次の要件を満たすように Ansible コントロールノードを設定している。
  - Ansible バージョン 2.14 以降を使用している。

- Ansible コントローラーに ansible-freeipa パッケージがインストールされている。
- この例では、~/MyPlaybooks/ディレクトリーに、IdM サーバーの完全修飾ドメイン名 (FQDN)を使用して Ansible インベントリーファイル を作成したことを前提としている。
- この例では、secret.yml Ansible vault に ipaadmin\_password が保存されていることを前 提としています。
- ターゲットノード (ansible-freeipa モジュールが実行されるノード)が、IdM クライアント、 サーバー、またはレプリカとして IdM ドメインに含まれている。
- IdM 管理者 パスワードが分かっている。
- サービスシークレットの保存先の非対称 vault を作成している。
- シークレットが /usr/share/doc/ansible-freeipa/playbooks/vault/private-key-to-anexternally-signed-certificate.pem ファイルなど、Ansible コントローラーのローカルに保存されている。

#### 手順

1. /usr/share/doc/ansible-freeipa/playbooks/vault ディレクトリーに移動します。

\$ cd /usr/share/doc/ansible-freeipa/playbooks/vault

2. オプション: inventory.file など、存在しない場合はインベントリーファイルを作成します。

#### \$ touch inventory.file

 インベントリーファイルを開き、[ipaserver] セクションに、設定する IdM サーバーを定義しま す。たとえば、Ansible に対して server.idm.example.com を設定するように指示するには、次 のコマンドを実行します。

[ipaserver] server.idm.example.com

4. Ansible Playbook ファイル (data-archive-in-asymmetric-vault.yml) を作成します。以下に例 を示します。

\$ cp data-archive-in-asymmetric-vault.yml data-archive-in-asymmetric-vault-copy.yml

- 5. data-archive-in-asymmetric-vault-copy.yml ファイルを開いて編集します。
- 6. ファイルを変更するには、ipavault タスクセクションに以下の変数を設定します。
  - ipaadmin\_password 変数は IdM 管理者パスワードに設定します。
  - name 変数は vault の名前 (例: secret\_vault) に設定します。
  - service 変数は vault のサービス所有者に設定します (例: HTTP/webserver1.idm.example.com)。
  - in 変数は "{{ lookup('file', 'private-key-to-an-externally-signed-certificate.pem')| b64encode }}" に設定します。この設定では、Ansible が IdM サーバーではなく、Ansible コントローラーの作業ディレクトリーから秘密鍵のあるファイルを取得するようになりま

す。

- action 変数は member に設定します。
   今回の例で使用するように変更した Ansible Playbook ファイル:
- --- name: Tests
  hosts: ipaserver
  gather\_facts: false
  vars\_files:
   /home/user\_name/MyPlaybooks/secret.yml
  tasks:
   ipavault:
   ipaadmin\_password: "{{ ipaadmin\_password }}"
   name: secret\_vault
   service: HTTP/webserver1.idm.example.com
   in: "{{ lookup('file', 'private-key-to-an-externally-signed-certificate.pem') | b64encode }}"
   action: member
- 7. ファイルを保存します。
- 8. Playbook を実行します。

#### \$ ansible-playbook --vault-password-file=password\_file -v -i inventory.file dataarchive-in-asymmetric-vault-copy.yml

### 5.4. ANSIBLE を使用した IDM サービスのサービスシークレットの取得

以下の手順に従って、Ansible Playbook を使用してサービスの代わりにサービス vault からシークレットを取得します。以下の手順で使用する例では、Playbook を実行して secret\_vault という名前の PEM ファイルを取得し、Ansible インベントリーファイルに ipaservers として記載されている全ホストの指定の場所に保存します。

サービスは、キータブを使用して IdM に対して、さらに秘密鍵を使用して vault に対して認証を実行し ます。**ansible-freeipa** がインストールされている IdM クライアントから、サービスの代わりにファイ ルを取得できます。

#### 前提条件

- 次の要件を満たすように Ansible コントロールノードを設定している。
  - Ansible バージョン 2.14 以降を使用している。
  - Ansible コントローラーに ansible-freeipa パッケージがインストールされている。
  - この例では、~/MyPlaybooks/ディレクトリーに、IdM サーバーの完全修飾ドメイン名 (FQDN)を使用して Ansible インベントリーファイル を作成したことを前提としている。
  - この例では、secret.yml Ansible vault に ipaadmin\_password が保存されていることを前 提としています。
- ターゲットノード (ansible-freeipa モジュールが実行されるノード)が、IdM クライアント、 サーバー、またはレプリカとして IdM ドメインに含まれている。

- IdM 管理者パスワードを把握している。
- サービスシークレットの保存先の非対称 vault を作成している。
- vault にシークレットをアーカイブ している。
- Ansible コントローラーで private\_key\_file 変数が指定する場所にサービス vault のシークレットの取得に使用する秘密鍵が保存されている。

#### 手順

1. /usr/share/doc/ansible-freeipa/playbooks/vault ディレクトリーに移動します。

\$ cd /usr/share/doc/ansible-freeipa/playbooks/vault

2. オプション: inventory.file など、存在しない場合はインベントリーファイルを作成します。

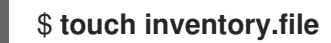

- 3. インベントリーファイルを開き、以下のホストを定義します。
  - [ipaserver] セクションで、使用する IdM サーバーを定義します。
  - [webservers] セクションで、シークレットを取得するホストを定義します。たとえば Ansible に対して webserver1.idm.example.com、webserver2.idm.example.com および webserver3.idm.example.com にシークレットを取得するように指示するには以下を実行 します。

[ipaserver] server.idm.example.com

[webservers] webserver1.idm.example.com webserver2.idm.example.com webserver3.idm.example.com

4. Ansible Playbook ファイル (**retrieve-data-asymmetric-vault.yml**) のコピーを作成します。以下に例を示します。

\$ cp retrieve-data-asymmetric-vault.yml retrieve-data-asymmetric-vault-copy.yml

- 5. retrieve-data-asymmetric-vault-copy.yml ファイルを開いて編集します。
- 6. ファイルを変更するには、ipavault タスクセクションに以下の変数を設定します。
  - ipaadmin\_password 変数は IdM 管理者パスワードに設定します。
  - name 変数は vault の名前 (例: secret\_vault) に設定します。
  - service 変数は vault のサービス所有者に設定します (例: HTTP/webserver1.idm.example.com)。
  - private\_key\_file 変数は、サービス vault のシークレットの取得に使用する秘密鍵の場所に 設定します。

- out 変数は、現在の作業ディレクトリーなど、private-key-to-an-externally-signedcertificate.pem シークレットの取得先となる IdM サーバーの場所に設定します。
- action 変数は member に設定します。
   今回の例で使用するように変更した Ansible Playbook ファイル:
  - name: Retrieve data from vault hosts: ipaserver become: no gather\_facts: false

- 7. Playbook に、IdM サーバーから Ansible コントローラーにデータファイルを取得するセクションを追加します。
  - name: Retrieve data from vault hosts: ipaserver become: no gather\_facts: false tasks:
    [...]

    - name: Retrieve data file fetch:
    src: private-key-to-an-externally-signed-certificate.pem dest: ./ flat: true mode: 0600
- 8. インベントリーファイルの **webservers** セクションに記載されている Web サーバーに、 Ansible コントローラーから取得した **private-key-to-an-externally-signed-certificate.pem** ファイルを転送するセクションを Playbook に追加します。

--name: Send data file to webservers become: no gather\_facts: no hosts: webservers tasks:
name: Send data to webservers copy: src: private-key-to-an-externally-signed-certificate.pem dest: /etc/pki/tls/private/httpd.key mode: 0444

- 9. ファイルを保存します。
- 10. Playbook を実行します。

\$ ansible-playbook --vault-password-file=password\_file -v -i inventory.file retrievedata-asymmetric-vault-copy.yml

# 5.5. シークレットが漏洩した場合の ANSIBLE での IDM サービス VAULT シークレットの変更

以下の手順に従って、サービスインスタンスが危険にさらされたときに Ansible Playbook を再利用し、 サービス vault に保存されているシークレットを変更します。以下の例のシナリオでは、シークレット を保存する非対称 vault への鍵は漏洩されておらず、webserver3.idm.example.com で取得したシーク レットの情報が漏洩した場合を前提としています。この例では、管理者は 非対称 vault でシークレット を保存する時 および IdM ホストに非対称 vault からシークレットを取得する時 に Ansible Playbook を 再利用します。この手順のはじめに、IdM 管理者は新規シークレットを含む新しい PEM ファイルを非 対称 vault に保存し、不正アクセスのあった Web サーバー (webserver3.idm.example.com) に新しい シークレットを配置しないようにインベントリーファイルを調節し、もう一度この2つの手順を実行し ます。

#### 前提条件

- 次の要件を満たすように Ansible コントロールノードを設定している。
  - Ansible バージョン 2.14 以降を使用している。
  - Ansible コントローラーに ansible-freeipa パッケージがインストールされている。
  - この例では、~/MyPlaybooks/ディレクトリーに、IdM サーバーの完全修飾ドメイン名 (FQDN)を使用して Ansible インベントリーファイル を作成したことを前提としている。
  - この例では、secret.yml Ansible vault に ipaadmin\_password が保存されていることを前 提としています。
- ターゲットノード (ansible-freeipa モジュールが実行されるノード)が、IdM クライアント、 サーバー、またはレプリカとして IdM ドメインに含まれている。
- IdM 管理者 パスワードが分かっている。
- サービスシークレットの保存先の非対称 vault を作成している。
- IdM ホストで実行中の Web サービスの httpd 鍵を新たに生成し、不正アクセスのあった以前の 鍵を置き換えている。
- 新しい httpd キーが /usr/share/doc/ansible-freeipa/playbooks/vault/private-key-to-anexternally-signed-certificate.pem ファイルなど、Ansible コントローラーのローカルに保存されている。

#### 手順

1. /usr/share/doc/ansible-freeipa/playbooks/vault ディレクトリーに移動します。

#### \$ cd /usr/share/doc/ansible-freeipa/playbooks/vault

- 2. インベントリーファイルを開き、以下のホストが正しく定義されていることを確認します。
  - [ipaserver] セクションの IdM サーバー
  - [webservers] セクションのシークレット取得先のホスト。たとえば Ansible に対して webserver1.idm.example.com と webserver2.idm.example.com にシークレットを取得す るように指示するには、以下を入力します。

[ipaserver] server.idm.example.com

[webservers] webserver1.idm.example.com webserver2.idm.example.com

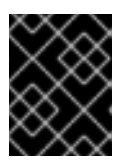

#### 重要

このリストに不正アクセスのあった Web サーバーが含まれないようにしてください (現在の例では webserver3.idm.example.com)。

- 3. data-archive-in-asymmetric-vault-copy.yml ファイルを開いて編集します。
- 4. ファイルを変更するには、ipavault タスクセクションに以下の変数を設定します。
  - ipaadmin\_password 変数は IdM 管理者パスワードに設定します。
  - name 変数は vault の名前 (例: secret\_vault) に設定します。
  - service 変数は vault のサービス所有者に設定します (例: HTTP/webserver.idm.example.com)。
  - in 変数は "{{ lookup('file', 'new-private-key-to-an-externally-signed-certificate.pem')| b64encode }}" に設定します。この設定では、Ansible が IdM サーバーではなく、Ansible コントローラーの作業ディレクトリーから秘密鍵のあるファイルを取得するようになりま す。
  - action 変数は member に設定します。
     今回の例で使用するように変更した Ansible Playbook ファイル:

```
----
- name: Tests
hosts: ipaserver
gather_facts: false
vars_files:

/home/user_name/MyPlaybooks/secret.yml
tasks:
- ipavault:

ipaadmin_password: "{{ ipaadmin_password }}"
name: secret_vault
service: HTTP/webserver.idm.example.com
```

in: "{{ lookup('file', 'new-private-key-to-an-externally-signed-certificate.pem') | b64encode }}"

action: member

- 5. ファイルを保存します。
- 6. Playbook を実行します。

\$ ansible-playbook --vault-password-file=password\_file -v -i inventory.file dataarchive-in-asymmetric-vault-copy.yml

- 7. retrieve-data-asymmetric-vault-copy.yml ファイルを開いて編集します。
- 8. ファイルを変更するには、ipavault タスクセクションに以下の変数を設定します。
  - ipaadmin\_password 変数は IdM 管理者パスワードに設定します。
  - name 変数は vault の名前 (例: secret\_vault) に設定します。
  - service 変数は vault のサービス所有者に設定します (例: HTTP/webserver1.idm.example.com)。
  - private\_key\_file 変数は、サービス vault のシークレットの取得に使用する秘密鍵の場所に 設定します。
  - out 変数は、現在の作業ディレクトリーなど、new-private-key-to-an-externally-signedcertificate.pem シークレットの取得先となる IdM サーバーの場所に設定します。
  - action 変数は member に設定します。
     今回の例で使用するように変更した Ansible Playbook ファイル:

- name: Retrieve data from vault hosts: ipaserver become: no gather\_facts: false vars files: - /home/user\_name/MyPlaybooks/secret.yml tasks: - name: Retrieve data from the service vault ipavault: ipaadmin\_password: "{{ ipaadmin\_password }}" name: secret vault service: HTTP/webserver1.idm.example.com vault type: asymmetric private\_key: "{{ lookup('file', 'service-private.pem') | b64encode }}" out: new-private-key-to-an-externally-signed-certificate.pem state: retrieved

9. Playbook に、IdM サーバーから Ansible コントローラーにデータファイルを取得するセクションを追加します。

- name: Retrieve data from vault

- hosts: ipaserver become: true gather\_facts: false tasks: [...] - name: Retrieve data file fetch: src: new-private-key-to-an-externally-signed-certificate.pem dest: ./ flat: true mode: 0600
- インベントリーファイルの webservers セクションに記載されている Web サーバーに、 Ansible コントローラーから取得した new-private-key-to-an-externally-signedcertificate.pem ファイルを転送するセクションを Playbook に追加します。

```
---
name: Send data file to webservers
become: true
gather_facts: no
hosts: webservers
tasks:
name: Send data to webservers
copy:
src: new-private-key-to-an-externally-signed-certificate.pem
dest: /etc/pki/tls/private/httpd.key
mode: 0444
```

- 11. ファイルを保存します。
- 12. Playbook を実行します。

\$ ansible-playbook --vault-password-file=password\_file -v -i inventory.file retrievedata-asymmetric-vault-copy.yml

### 5.6. 関連情報

- /usr/share/doc/ansible-freeipa/ディレクトリーの README-vault.md Markdown ファイルを参照してください。
- /usr/share/doc/ansible-freeipa/playbooks/vault/ディレクトリーのサンプルの Playbook を参照してください。